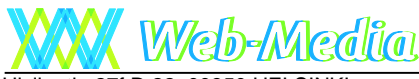

Ulvilantie 27f D 22, 00350 HELSINKI puh. 050-517 5386 www.web-media.fi

Web-Median ohjelmista voi Internetistä ladata esittelyversiot. Tämä lyhyt ohje on tarkoitettu avuksi ohjelman asentamisessa suoraan Web-Median Internet sivuilta.

Tämä ohje on tehty Jäseri esittelyversion lataamisesta ja asennuksesta. Ohje soveltuu sellaisenaan muidenkin Web-Median ohjelmien esittelyversioille. Tämä ohje on tehty Internet Explorer 9 selaimella Windows 7 käyttöjärjestelmällä. Olennaisilta osin sama SmartScreen-suodatin on käytössä myös Internet Explorer 10 ja 11 versioissa ja asennuksessa tarvittavat toimenpiteet vastaavat.

## **Esittelyversion lataus**

Siirry Web-Median Internet sivuilla valitsemasi ohjelman esittelyversion lataussivulle. Ohjelman kotisivulla on tavallisesti painike esittelyversio, josta pääset ensin lukemaan esittelyversion käyttöehdot ja sieltä eteenpäin varsinaiselle

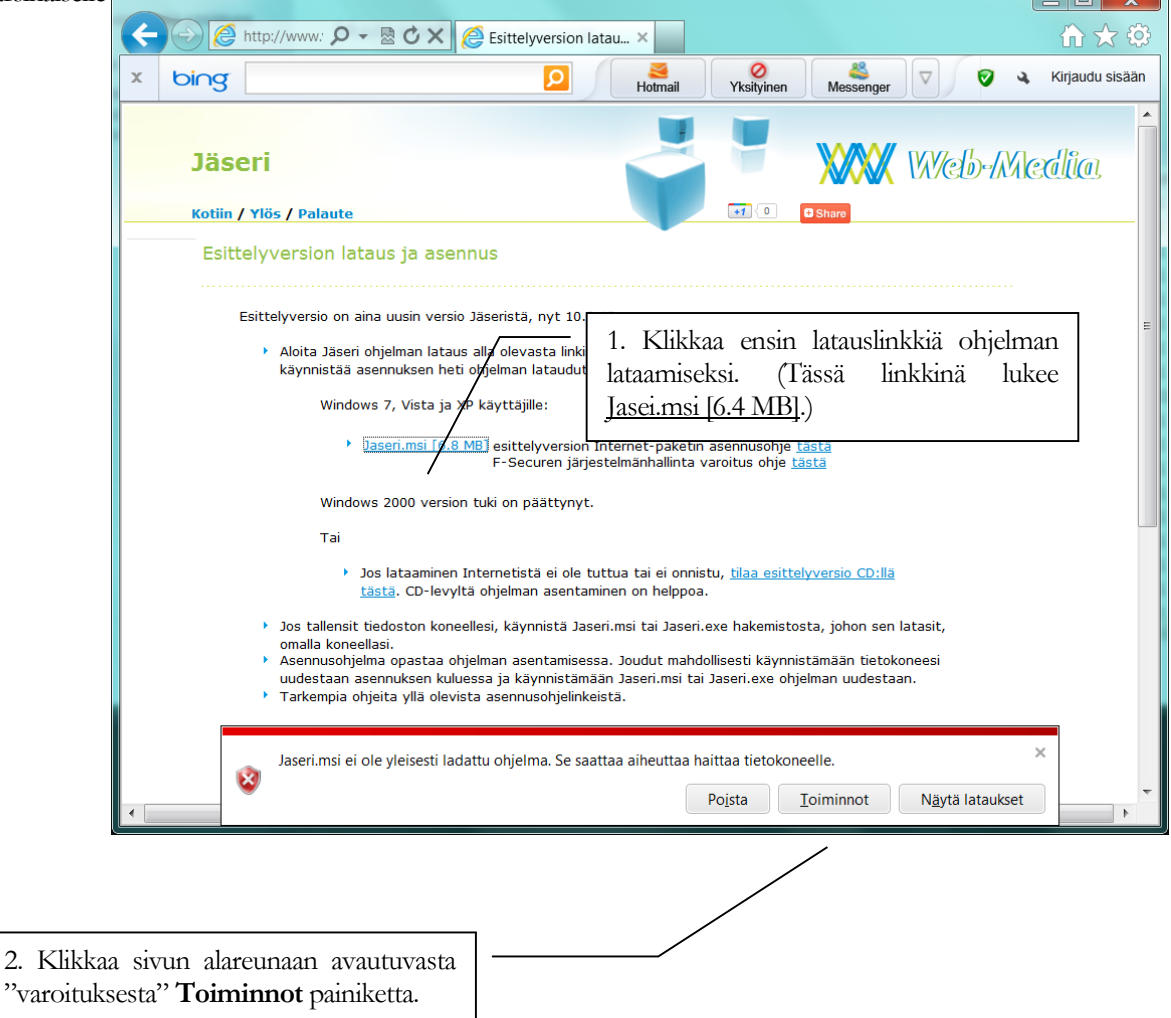

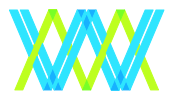

Web-Media

Ulvilantie 27f D 22

00350 HELSINKI

Web-Media – ohjelmia yhdistysten tarpeisiin

Puhelin: 050-517 5386 Internet: www.web-media.fi Pankkiyhteys IBAN: FI68 4405 2120 0349 38 BIC: HELSFIHH

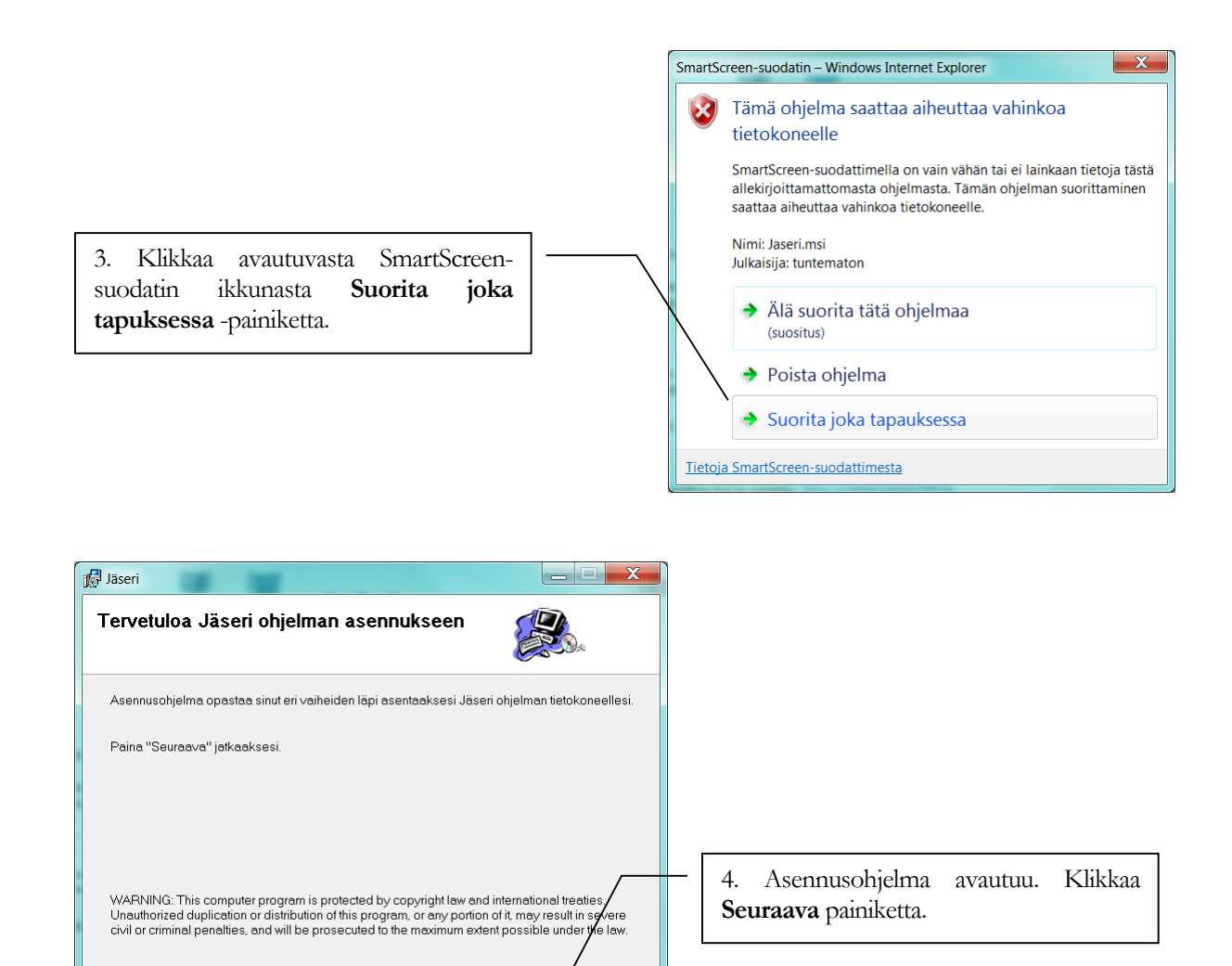

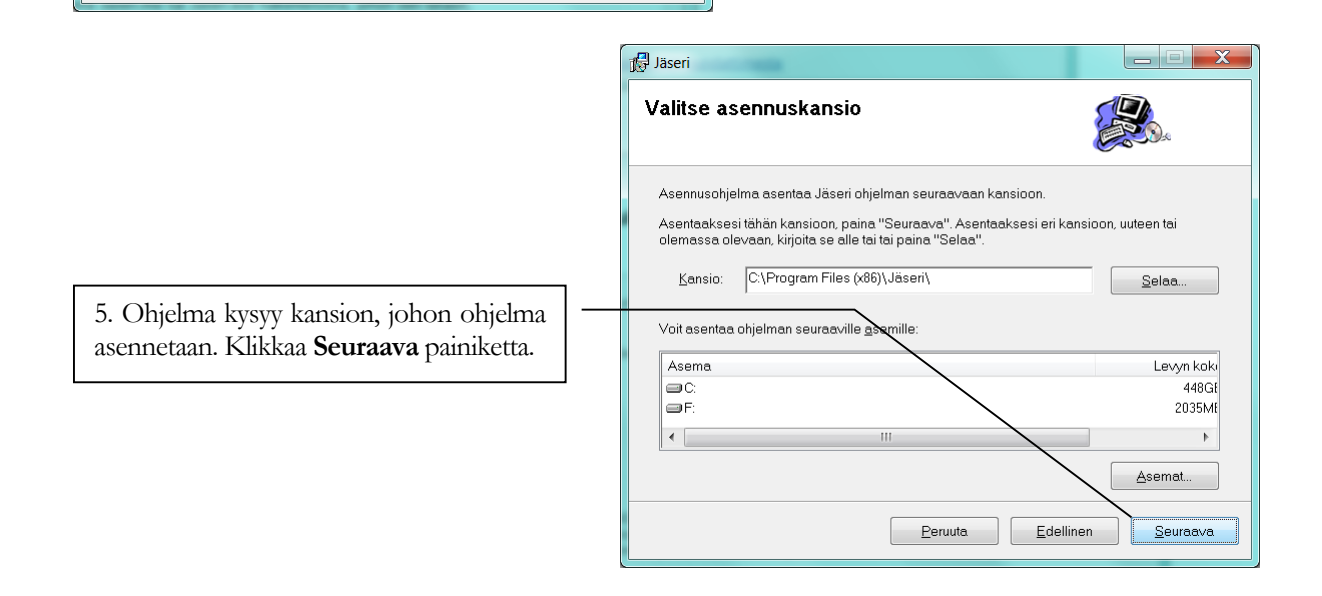

Seuraava

## Web-Media – ohjelmia yhdistysten tarpeisiinPuhelin: 050-517 5386Pankkiyhteys

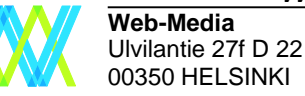

Internet: www.web-media.fi

Peruuta

Edellinen

Pankkiyhteys IBAN: FI68 4405 2120 0349 38 BIC: HELSFIHH

| 号 Jäseri                                                              | _ <b>_</b> X |
|-----------------------------------------------------------------------|--------------|
| Vahvista asennus                                                      |              |
| Asennusohjelma on valmiina asentamaan Jäseri ohjelman tietokoneellesi | i.           |
| Paina "Seuraava" aloittaaksesi asennuksen.                            |              |
|                                                                       |              |
|                                                                       | _            |
|                                                                       |              |
|                                                                       |              |
| Peruuta Edellinen                                                     | Seuraava     |

|                                                                                                    | ر 😼 ا | Jäseri 📃 🗖 🗙                                                                                                    |
|----------------------------------------------------------------------------------------------------|-------|----------------------------------------------------------------------------------------------------|
| <ul> <li>7. Windowsin käyttäjätilien valvonta<br/>huomauttaa ja pyytää lupaa muutoksille<br/>ennen varsinaisten asennustoimenpiteiden<br/>alkua. Salli asennuksen tehdä muutokset<br/>sillä muuten asennus keskeytyy.</li> <li>Asennus kopioi ohjelman vaatimat<br/>tiedostot tietokoneellesi.</li> <li>HUOM! Jos käyttäjätunnuksellasi ei ole<br/>järjestelmänvalvojan oikeuksia, tarvitset<br/>järjestelmänvalvojan salasanan voidaksesi<br/>asentaa ohjelman.</li> </ul> |       | Asennetaan Jäseri                                                                                                    |
| 1 Jäseri                                                                                                    |       |                                                                                                    |
| Asennus valmis                                                                                                    |       |                                                                                                    |
| Jäseri on onnistuneesti asennettu.                                                                                                    |       |                                                                                                    |
| Paina "Sulje" poistuaksesi.                                                                                                    |       |                                                                                                    |
| Peruuta Edellinen                                                                                                    | Sulje | 8. Asennus on valmis. Löydän ohjelman<br>käynnistyskuvakkeen työpöydältä sekä<br>Kaikki ohjelmat luettelosta Web-Media<br>kansiosta. |

## Web-Media – ohjelmia yhdistysten tarpeisiin

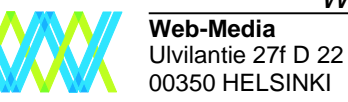

Puhelin: 050-517 5386 Internet: www.web-media.fi Pankkiyhteys IBAN: FI68 4405 2120 0349 38 BIC: HELSFIHH